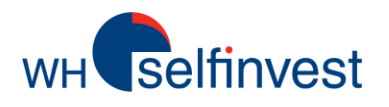

# **WHS ProStation iPad App**

| All         Designed Quotes         Asid         East         Record Refer         Control         WHIS ProStation           Operation         Series         Series         Operation         Operation                                                                                                    | No SIN 🗇                  |           | The second second | Passessande      | (recoverage) | 13:02  |                 |                |                      |                               |                              |                   | 187   |
|----------------------------------------------------------------------------------------------------|---------------------------|-----------|-------------------|------------------|--------------|--------|-----------------|----------------|----------------------|-------------------------------|------------------------------|-------------------|-------|
| Cycles         Sal         Eury         Desource         Quote Details         Sal         Sal                                                                                                    | Delayed Qu                | iotes Add | 10 100            | New Order        | Ascount      |        | WHS P           | roStation      |                      |                               |                              |                   |       |
| F40.ctd         3381.x         3382.x         3382.x         1         674.9.3         cone         671.2         cone         671.2         cone         671.2         cone         671.2         cone         672.4         Sec.u         672.4         Sec.u         672.4         672.4         672.4         672.4         672.4         672.4         672.                                                                                                    | .DE30.ctd                 | 6748.a    | 6749.s            | DEStudie         | •            |        | Quot            | e Details      | <b>n</b> 1           | 1083                          | Met Cha                      | 27.6              |       |
| N25.00<br>a 15         393.a         Control         Service<br>a 15         N25.3         Tel Raster INA           1740 old         18458         16468         16468         1001.4         0001.4         0001.4         0001.4         0001.4         0001.4         0001.4         0001.4         0001.4         0001.4         0001.4         0001.4         0001.4         0001.4         0001.4         0001.4         0001.4         0001.4         0001.4         0001.4         0001.4         0001.4         0001.4         0001.4         0001.4         0001.4         0001.4         0001.4         0001.4         0001.4         0001.4         0001.4         0001.4         0001.4         0001.4         0001.4         0001.4         0001.4         0001.4         0001.4         0001.4         0001.4         0001.4         0001.4         0001.4         0001.4         0001.4         0001.4         0001.4         0001.4         0001.4         0001.4         0001.4         0001.4         0001.4         0001.4         0001.4         0001.4         0001.4         0001.4         0001.4         0001.4         0001.4         0001.4         0001.4         0001.4         0001.4         0001.4         0001.4         0001.4         000001.4         000001.4         000001.4                                                                                                    | . <b>F40</b> .cfd<br>▼( 5 | 3391.r    | 3392.a            | 674              | 8.3          | 1      | 6749.3          | Lo<br>Op<br>Ca | w d<br>HD 1<br>HSP d | 1700. a<br>1721. 2<br>1721. 4 | in Chip.<br>Margin<br>Spread | 0.41%<br>N/A<br>1 |       |
| IT40 cld         18458         16468           STOXX80 cld         2486.x         2488.x           IT230 cld         2486.x         2488.x           IT230 cld         12877         12877           US30 cld         1382.x         1382.x           ISTOXX80 cld         12877         12877           US30 cld         12878         12877           US30 cld         1382.x         13256.cld           CBPUNDS fix         1.3256.cld         Condit           0.000 cld         1.3256.cld         Condit           0.000 cld         1.3256.cld         Condit           0.000 cld         1.3256.cld         Condit           0.000 cld         1.3256.cld         Condit           0.000 cld         1.3256.cld         Condit           0.000 cld         1.3256.cld         Condit           0.000 cld         1.3256.cld         Condit           0.000 cld         1.277.074         1.3890.cld           0.000 cld         1728.3         1728.8           0.000 cld         1280.3         1280.2           0.000 cld         1280.3         1280.2                                                                                                    | .N25.ctd                  | \$22.×    | 323.a             |                  |              | 1      | 11212           | 50             | H-bigh -             | 902.5<br>1965.0               | Tick Pacts                   | r NA              |       |
| STOXX50.cld     2498.x     2498.x     Em     Loc     150     Numma     10     10     Occ     3012       J330.cld     12877     12877     12877     12877     I2876     Indications     I     IIII     IIIIIIIIIIIIIIIIIIIIIIIIIIIIIIIIIIII                                                                                                    | .1740.c1d                 | 16458     | 16468             | 6791 a<br>6740 a | My           | 8795.8 | when            | 6750.8 M       | -Aur                 | 13                            | +000.0                       | hand              | P     |
| JJS30         12877         12877         DES0.ctd         Indextory         Indextory </td <td>.STOXX50.cld</td> <td>2496.*</td> <td>2498.*</td> <td>Sm L</td> <td>*</td> <td>15m</td> <td>Non 13</td> <td>11. 1</td> <td>100 A</td> <td>(10</td> <td>10 0et</td> <td>301</td> <td>2</td>                                                                                                    | .STOXX50.cld              | 2496.*    | 2498.*            | Sm L             | *            | 15m    | Non 13          | 11. 1          | 100 A                | (10                           | 10 0et                       | 301               | 2     |
| USS00.rfd 1952.x 1952.x<br>200<br>20002<br>20002 | .U\$30.cld<br>• 24        | 12878     | 12877             | DE30.etd         | * Garada     |        | Indicatory      | •••            |                      |                               | 00                           | 0                 | 10.00 |
| EURAUSO /x 1.8254. 1.8256.<br>CBP/USD /x 1.8797. 1.5990.<br>S 000027.<br>S 000027.                                                                                                    | .US500.cfd<br>            | 1362.1    | 1352.4            |                  |              |        | .1 <sub>4</sub> |                |                      |                               |                              |                   |       |
| GBP/USD fx 1.57974 1.5930+<br>USD/UPV/fx 77.674 77.69+<br>00DL.rbid 1728.3 1728.8<br>10<br>30<br>40<br>10<br>10<br>10<br>10<br>10<br>10<br>10<br>10<br>10<br>1                                                                                                    | EUR/USD fx                | 1.82541   | 1.3256            |                  | 100          | des.   | 1.              | -Plant         |                      | ľ                             | ۳. <b>۳۰۰۳</b>               | 67<br>67          | 745   |
| USD/JPY/fs 77.074 77.094 dr30<br>.aoLD.cM 1728.3 1728.8 4756<br>.aoLD.cM 2000 1 2283 1 728.8 4756<br>.aoLD.cM 2000 1 2283 1 2283 1 2000 1 2000 1 200                                                                                                    | GBP/USD /x                | 1.67974   | 1.5800+           |                  | 11.          | . et   |                 |                |                      |                               | 0.53                         | di 10             | 735   |
| .00L0.44         1728.3         1728.6         4725           10         .00L0.44         4725         4725           10         .00L0.44         .00L0.44         4725           10         .00L0.44         .00L0.44         4725           10         .00L0.44         .00L0.44         4725           .00         .00L0.44         .00L0.44         4725           .00         .00L0.44         .00L0.44         4725           .00         .00L0.44         .00L0.44         .00L0.44           .00         .00L0.44         .00L0.44         .00L0.44           .00         .00L0.44         .00L0.44         .00L0.44           .00         .00L0.44         .00L0.44         .00L0.44           .00         .00L0.44         .00L0.44         .00L0.44           .00         .00L0.44         .00L0.44         .00L0.44           .00         .00L0.44         .00L0.44         .00L0.44           .00         .00L0.44         .00L0.44         .00L0.44           .00         .00L0.44         .00L0.44         .00L0.44           .00         .00L0.44         .00L0.44         .00L0.44           .00         .00L0.44         .00L0                                                                                                    | USD/JPY.fx                | 77.674    | 77.69             | رالي.<br>اليول   | ·**          |        |                 |                |                      |                               |                              | 67                | /30   |
| 13 14 1999 9 1 1 1 1 1 1 1 1 1 1 1 1 1 1 1                                                                                                    | .GOLD.ekd                 | 1728.3    | 1728.8            | 1                |              |        |                 |                |                      |                               |                              | -97<br>-97        | 726.  |
|                                                                                                    | .e 💌 10                   | 2280 T    | 9999.9            | 1                | _            |        | _               | _              | _                    |                               | _                            | 82                | HS.   |
|                                                                                                    |                           | sennin    | /esi              |                  |              |        |                 |                | _                    | _                             | 1                            |                   |       |

Nehmen Sie Ihre WHS ProStation mit wohin Sie wollen.

Vollbildanzeige von Charts, Positionen, Orders und Alarmen.

Über 30 verschiedene Indikatoren und Features zur technischen Analyse.

Entdecken Sie alles was die WHS ProStation iPad App zu bieten hat.

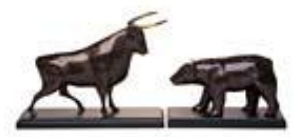

WH SELFINVEST Est. 1998 Luxemburg, France, Belgium, Poland, Germany, Netherlands

Copyrigh 2007-2011: all rights attached to this guide are the sole property of WH SelfInvest S.A. Reproduction and/or transmission of this guide by whatever means is not allowed without the explicit permission of WH SelfInvest. Disclaimer: this guide is purely informational in nature and can in no way be construed as a suggestion or proposal to invest in the financial instruments mentioned. Persons who do decide to invest in these financial instruments acknowledge they do so solely based on their own decission and risks. Alle information contained in this guide comes from sources considered reliable. The accuracy of the information, however, is not guaranteed.

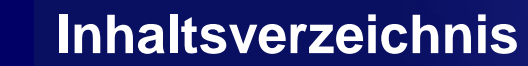

Auswahl und Suche von Symbolen

**Charts** 

**WH** selfinvest

**Technische Analyse** 

**Orders** 

Alarme

Support

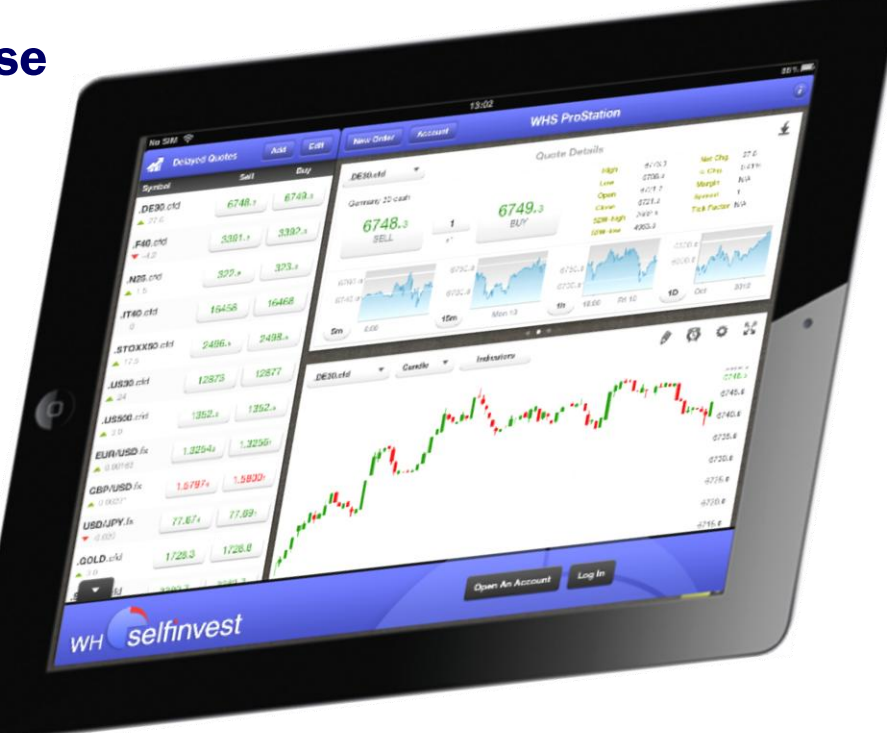

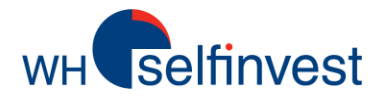

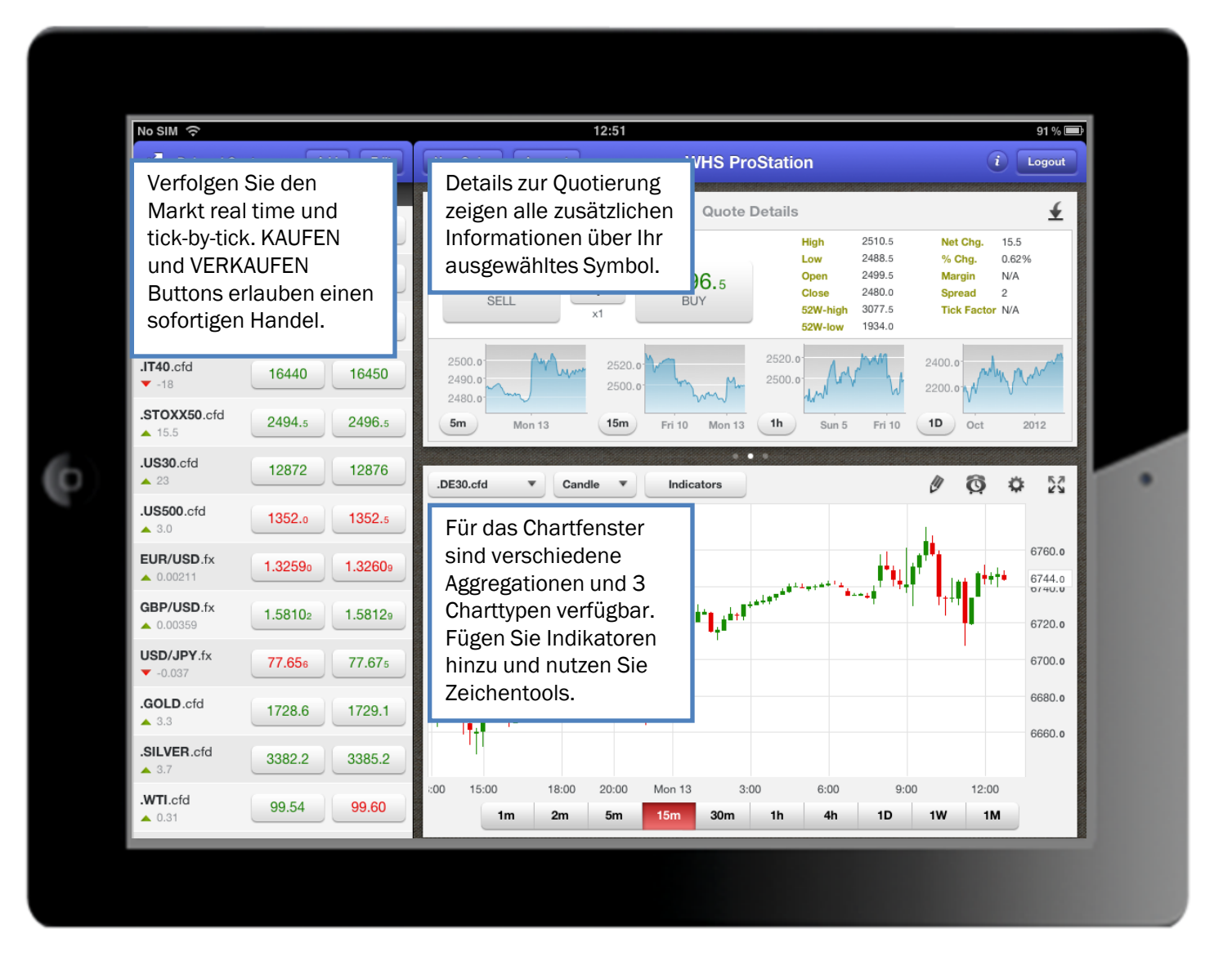

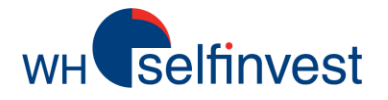

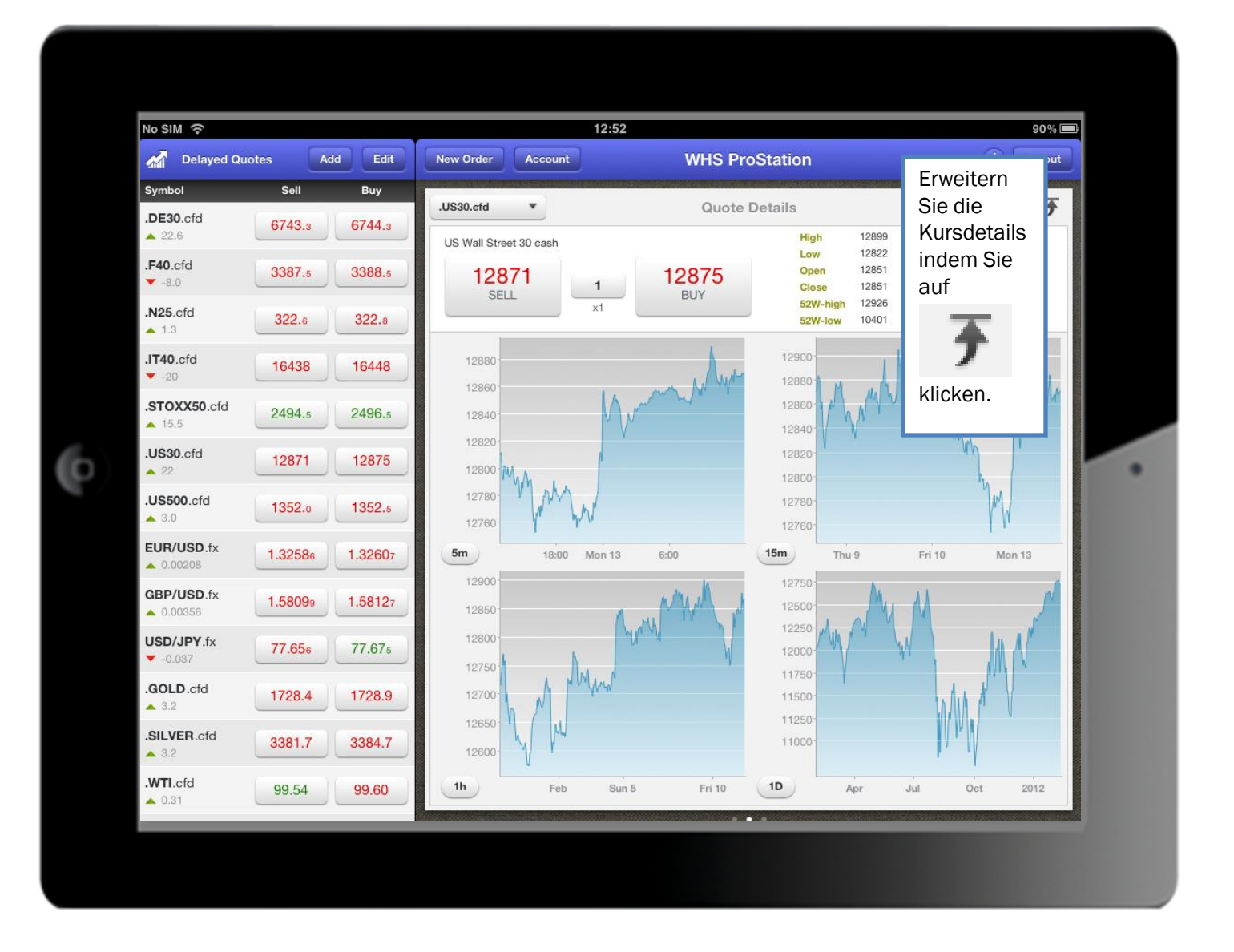

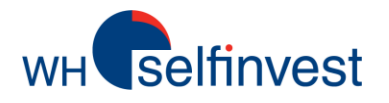

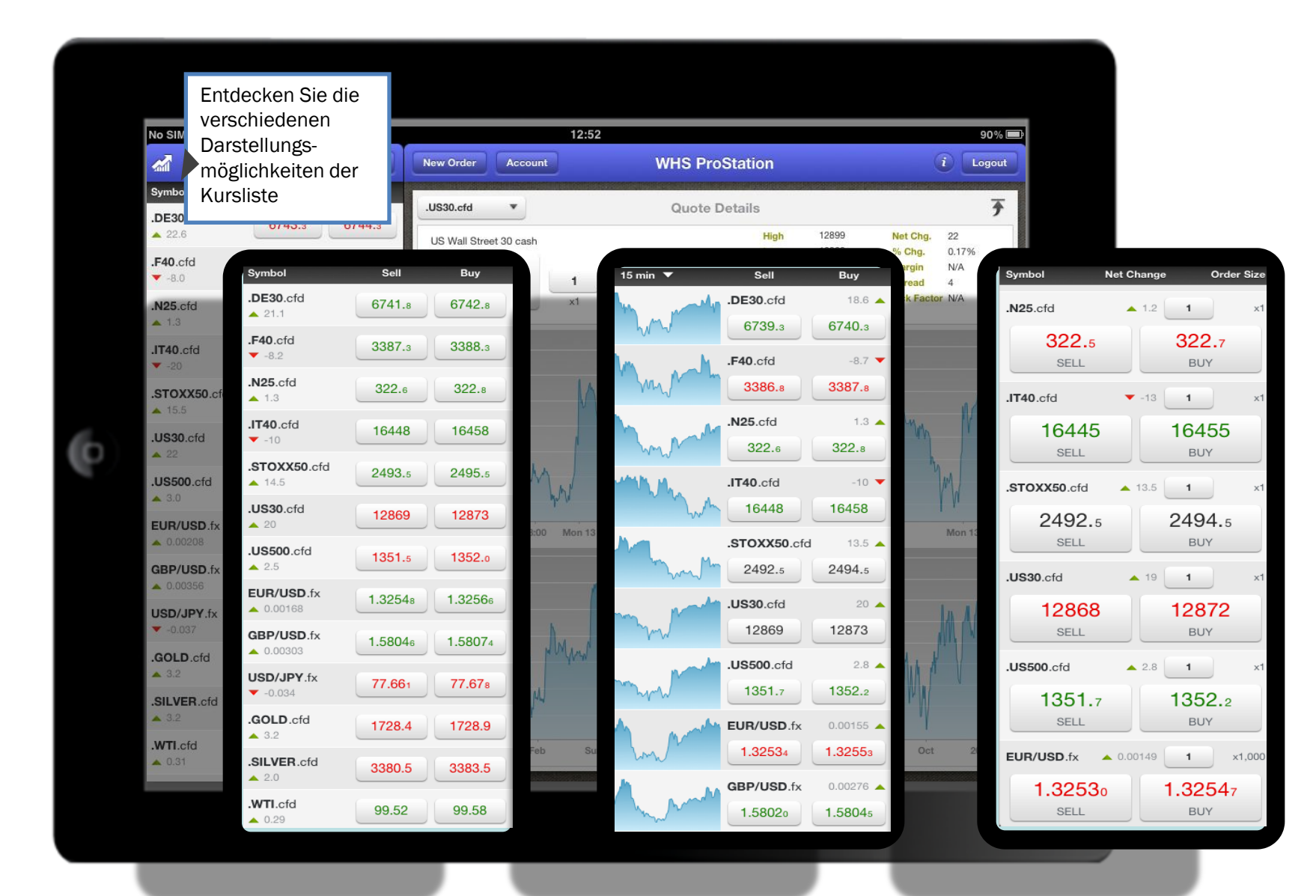

# wH selfinvest

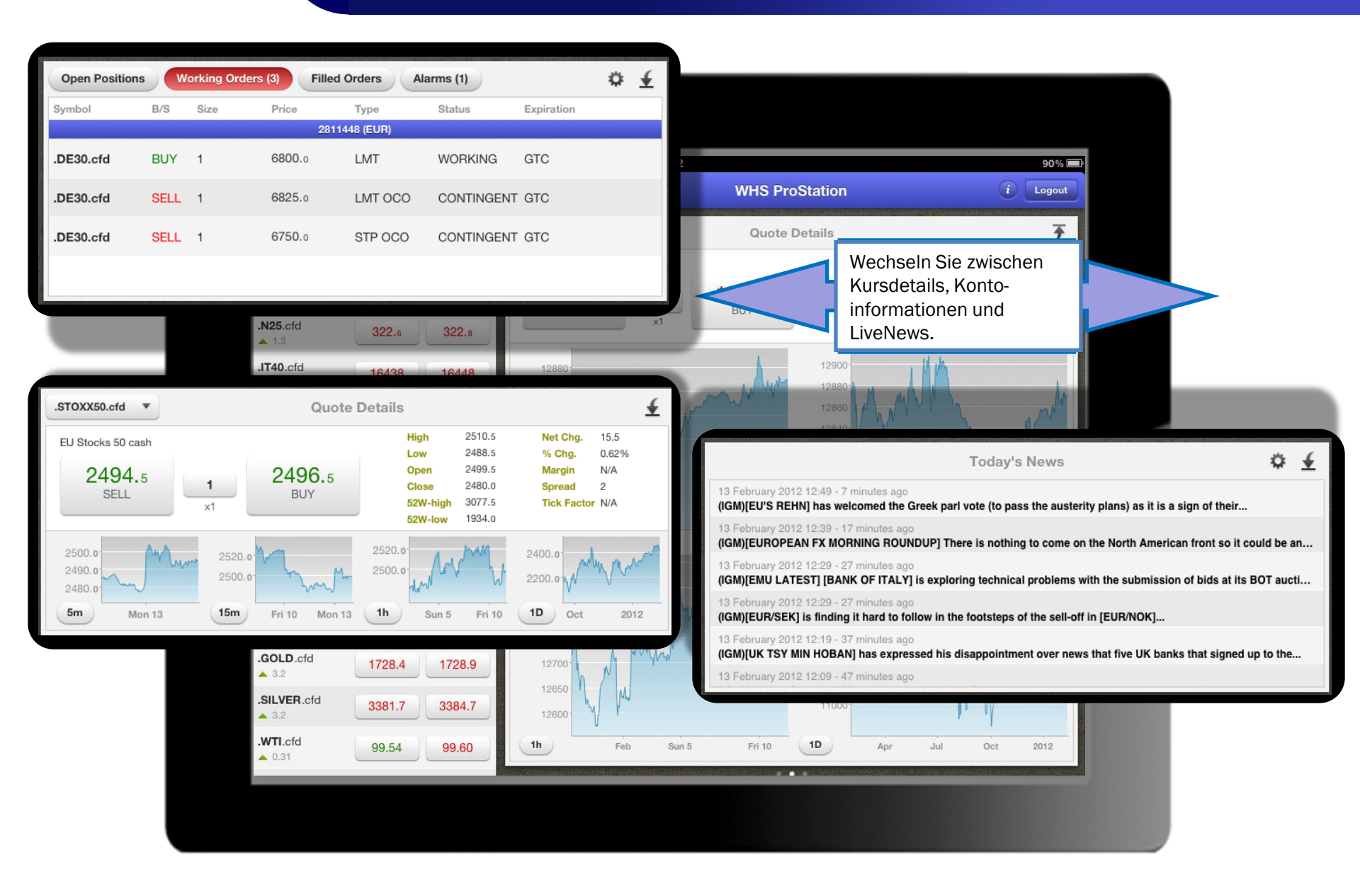

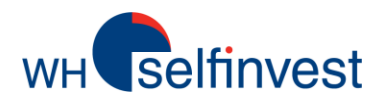

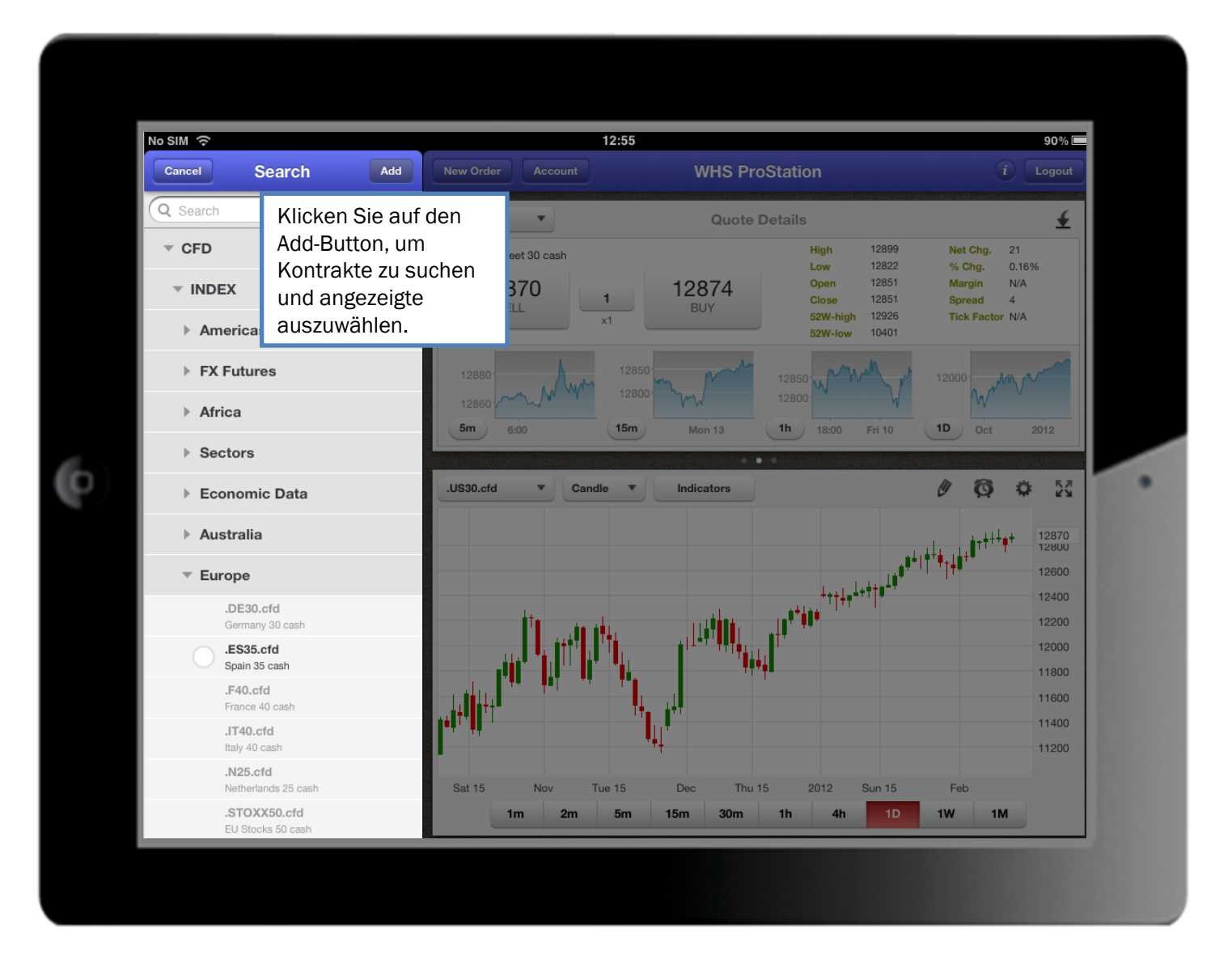

wHselfinvest

Charts

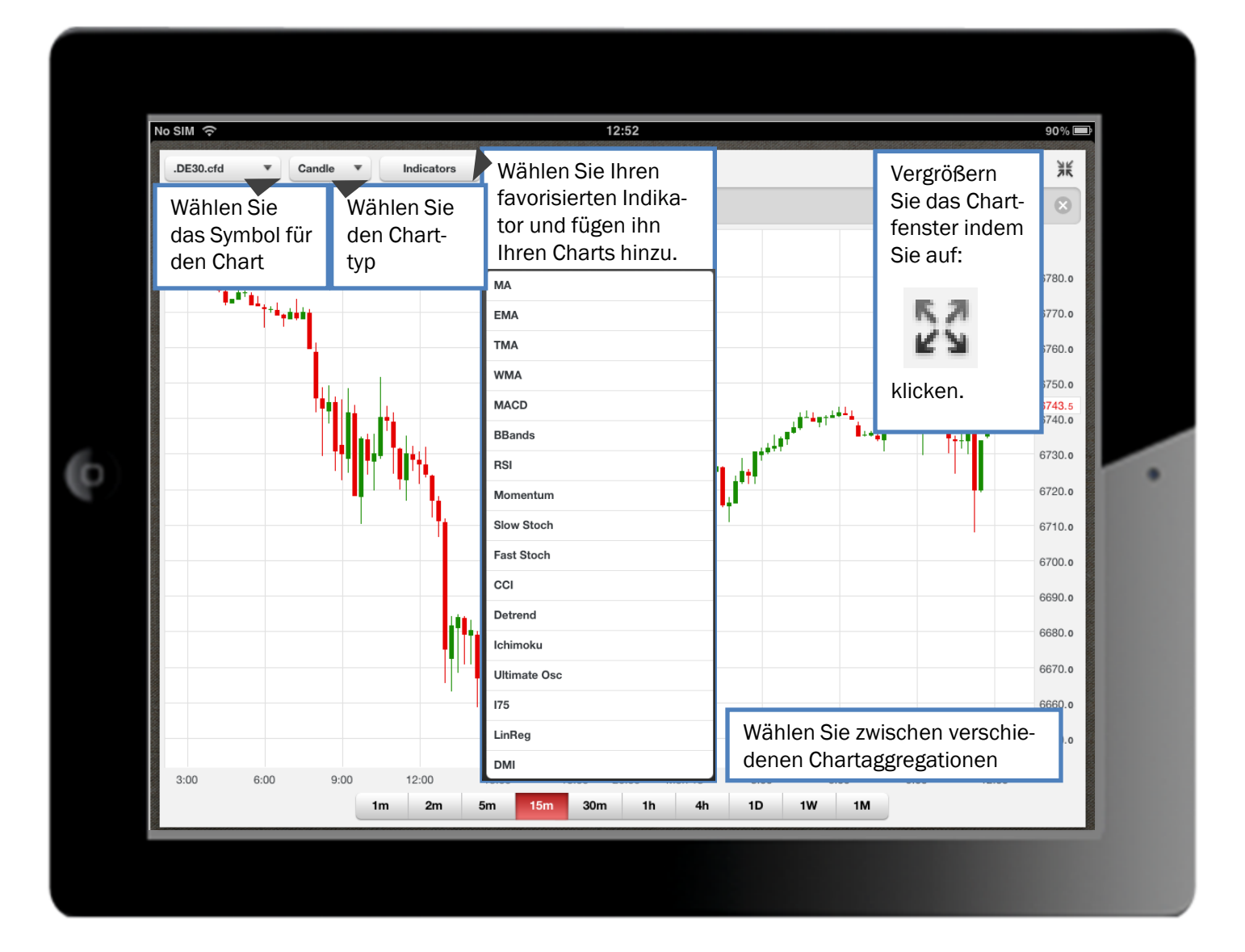

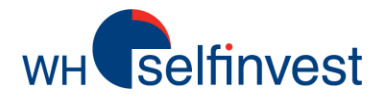

#### Charts

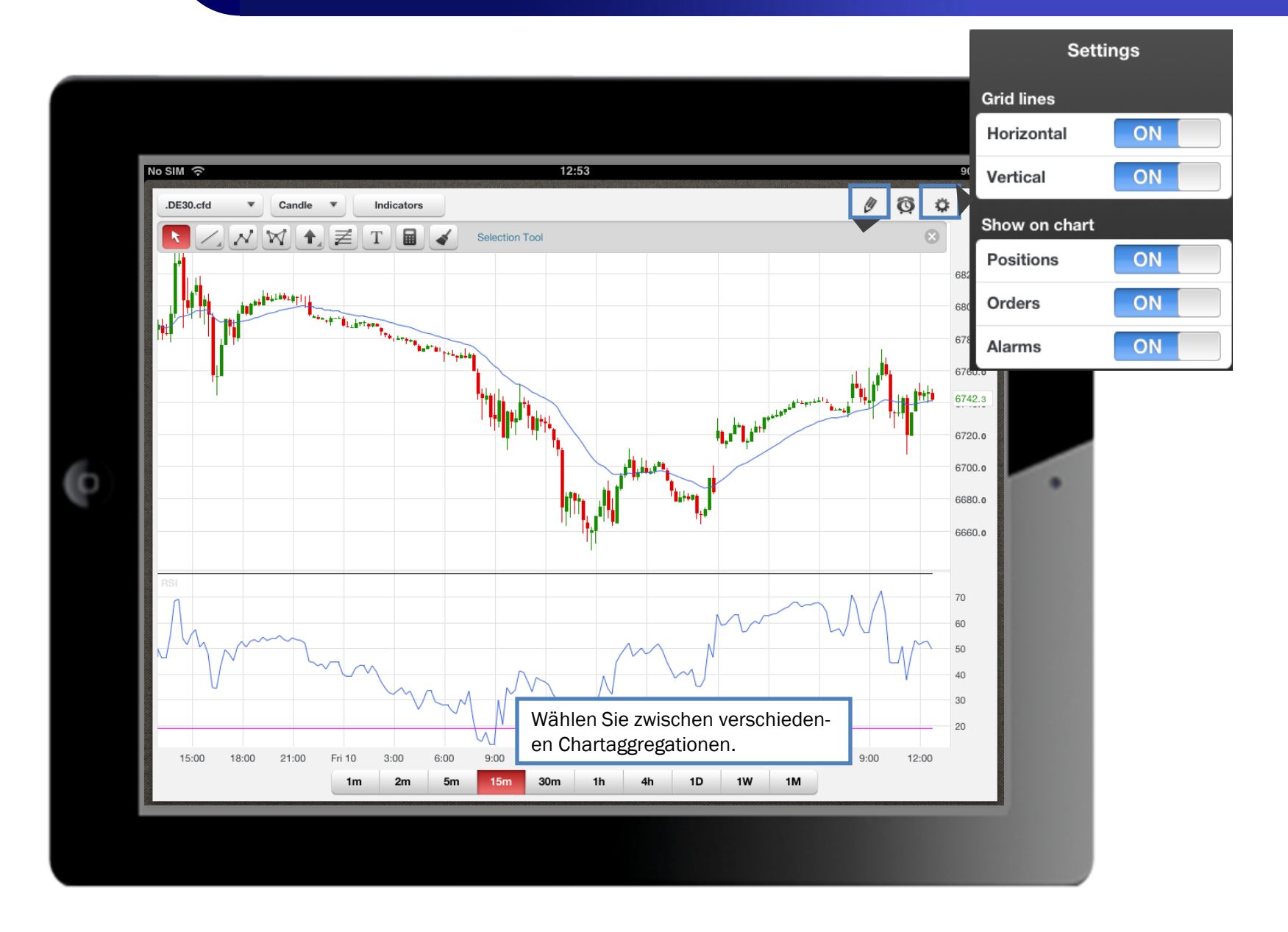

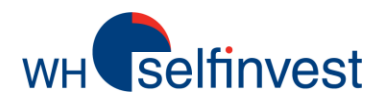

#### **Technische Analyse**

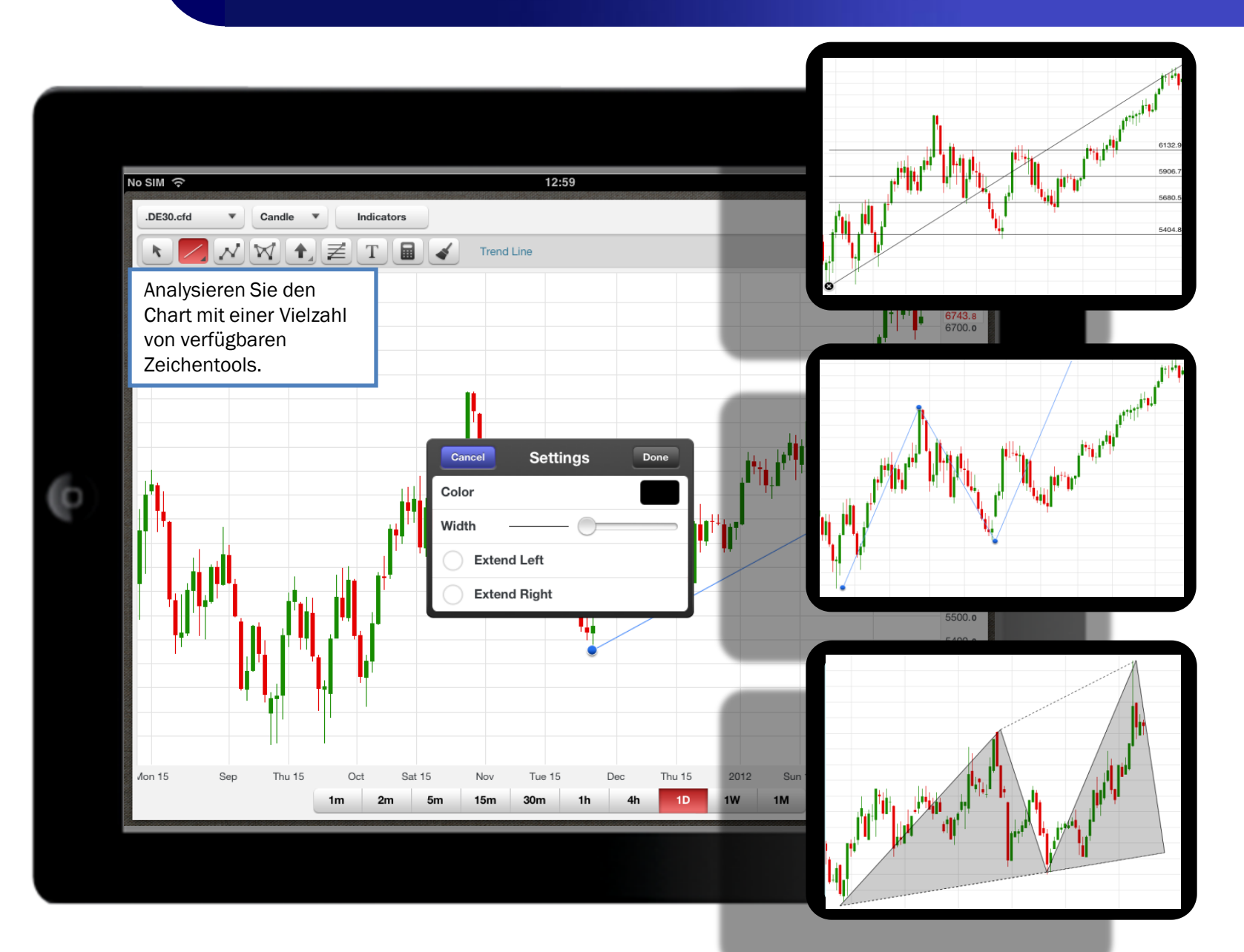

Orders

**WH** selfinvest

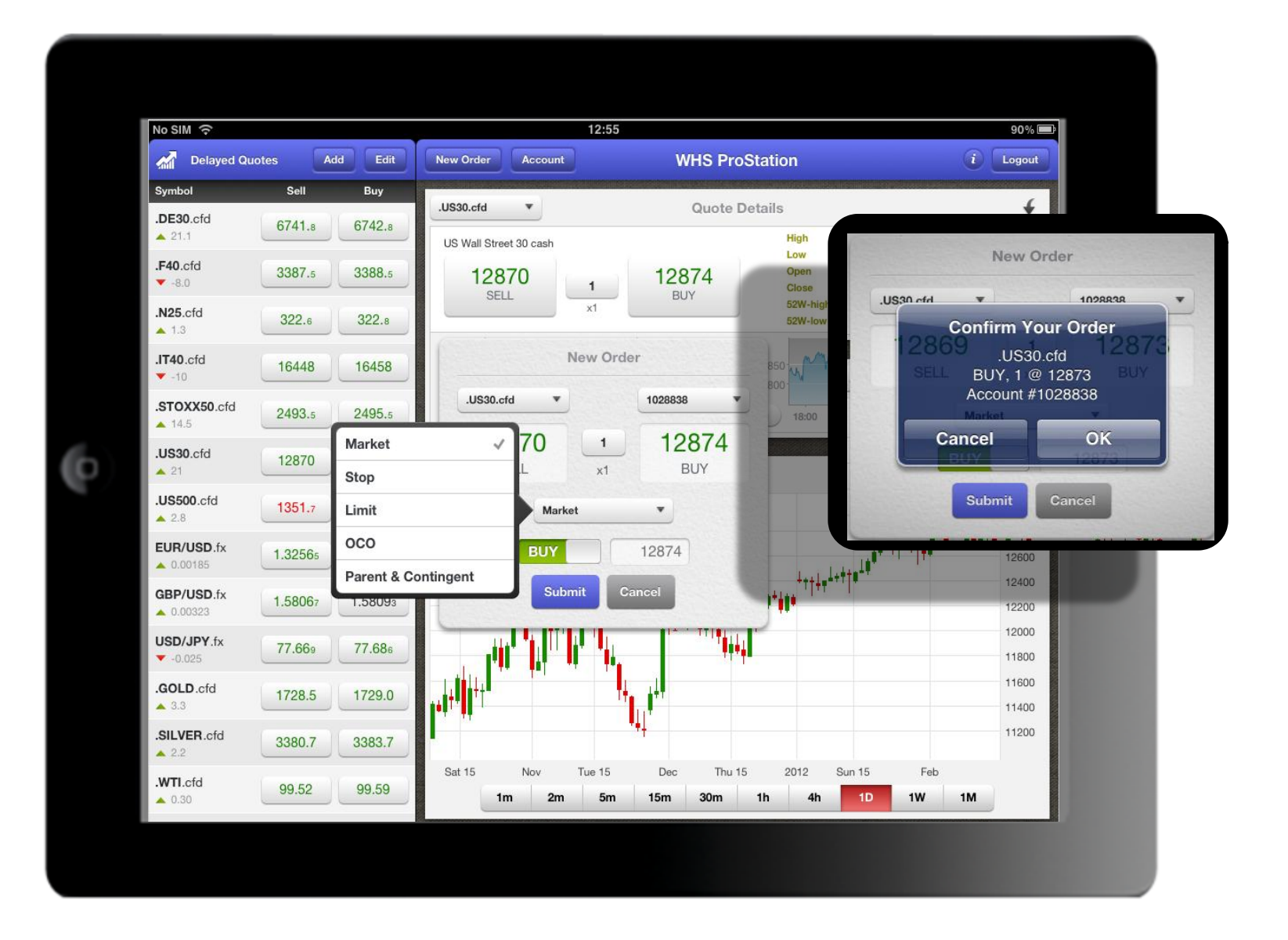

wH selfinvest

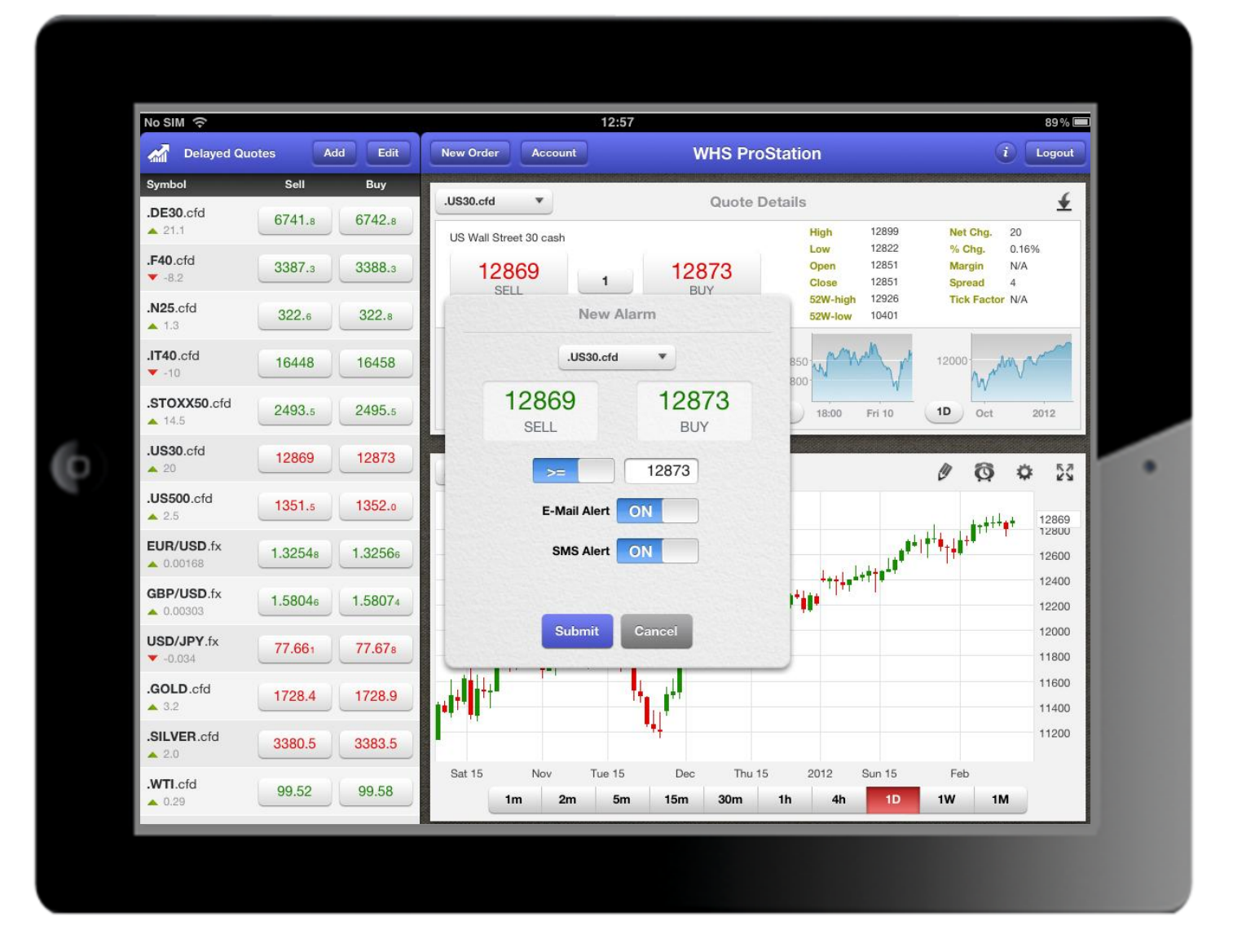

wн selfinvest

| No SIM 🔶                    |                 | 12:55                         | 5                                   | 90% 💻                 |  |  |
|-----------------------------|-----------------|-------------------------------|-------------------------------------|-----------------------|--|--|
| Delayed Qu                  | otes Add Edit   | New Order Account             | WHS ProStation                      | i Logout              |  |  |
| Symbol                      | Sell Buy        | .US30.cfd                     | Besources &                         | Support               |  |  |
| .DE30.cfd                   | 6741.8 6742.8   | US Wall Street 30 cash        | Customer Service                    | +352 42 80 42 80      |  |  |
| .F40.cfd<br>▼ -8.0          | 3387.5 3388.5   | 12870 1                       | Kundenservice                       | +49 (0)69 271 39 78-0 |  |  |
| <b>.N25</b> .cfd<br>▲ 1.3   | 322.6 322.8     | x1                            | Service client                      | +33 (0)1 42 99 95 35  |  |  |
| .IT40.cfd                   | 16445 16455     | 12880                         | Klantenservice                      | +31 (0)20 737 00 54   |  |  |
| .STOXX50.cfd<br>▲ 14.5      | 2493.5 2495.5   | 12860                         | Servizio clienti<br>Obsługa klienta | 800146550             |  |  |
| .US30.cfd<br>▲ 21           | 12870 12874     | .US30.cfd  Candle             | Open An AccountCall M               | e Live Chat           |  |  |
| .US500.cfd<br>▲ 2.8         | 1351.7 1352.2   |                               |                                     | <b>↓</b> ,↓↓↓         |  |  |
| EUR/USD.fx                  | 1.32567 1.32584 |                               | 1 I++                               |                       |  |  |
| <b>GBP/USD.fx</b> ▲ 0.00312 | 1.58057 1.58081 |                               |                                     | 12400                 |  |  |
| <b>USD/JPY.fx</b><br>-0.030 | 77.665 77.680   | <b>1 1 1 1 1 1 1 1 1 1</b>    |                                     | 12000                 |  |  |
| .GOLD.cfd                   | 1728.3 1728.8   |                               | ¶∔↓₽                                | 11600                 |  |  |
| SILVER.cfd<br>▲ 2.0         | 3380.5 3383.5   |                               | <sup>7</sup> <sup>9</sup> +         | 11200                 |  |  |
| .WTI.cfd<br>0.28            | 99.51 99.58     | Sat 15 Nov Tue 15<br>1m 2m 5m | 15m 30m 1h 4h                       | 1D 1W 1M              |  |  |
|                             |                 |                               |                                     |                       |  |  |

11